# NERSITAS BRAWING

# LAMPIRAN

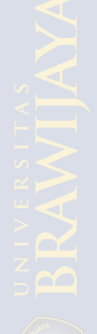

| Skala | Respon                                              | Skala Probabilitas<br>(P) | Utilitas Ln $\frac{P}{1-P}$ |
|-------|-----------------------------------------------------|---------------------------|-----------------------------|
| 1     | Pasti memilih kereta api                            | 0,1                       | -2,1973                     |
| 2     | Mungkin memilih kereta api                          | 0,3                       | -0,8473                     |
| 3     | Pilihan berimbang                                   | 0,5                       | 0,0000                      |
| 4     | Mungkin memilih kereta api<br>komuter khusus wanita | 0,7                       | 0,8473                      |
| 5     | Pasti memilih kereta api<br>komuter khusus wanita   | 0,9                       | 2,1972                      |

### Lampiran Perhitungan Skala Kuantitatif I

## Lampiran Perhitungan Skala Kuantitatif II

| Skala | Respon                                              | Skala Probabilita<br>(P) | Utilitas Ln $\frac{P}{1-P}$ |
|-------|-----------------------------------------------------|--------------------------|-----------------------------|
| 1     | Pasti memilih bus                                   | 0,1                      | -2,1973                     |
| 2     | Mungkin memilih bus                                 | 0,3                      | -0,8473                     |
| 3     | Pilihan berimbang                                   | 0,5                      | 0,0000                      |
| 4     | Mungkin memilih kereta api<br>komuter khusus wanita | 0,7                      | 0,8473                      |
| 5     | Pasti memilih kereta api<br>komuter khusus wanita   | 0,9                      | 2,1972                      |

BRAWIJAYA

#### Lampiran Langkah-langkah Perhitungan Model Logit Binomial

Contoh: Atribut Selisih Biaya Perjalanan

#### Langkah 1

Skala pilihan diubah ke dalam bentuk skala kuantitatif (lampiran Perhitungan Skala Kuantitatif)

#### Langkah 2

- Jalankan program SPSS ver17.  $\rightarrow$  masukkan data  $\rightarrow$  analyze  $\rightarrow$  regression  $\rightarrow$  linier

- Pengelompokan data

- Skala kuantitatif  $\rightarrow$  respon (dependent)
- Selisih biaya  $\rightarrow$  atribut / alternatif hipotesa (independent)

- Jalankan program SPSS ver16.  $\rightarrow$  masukkan data  $\rightarrow$  analyze  $\rightarrow$  descriptive statistics  $\rightarrow$  crosstabs

- Pengelompokan data

- rows  $\rightarrow$  selisih biaya
- column  $\rightarrow$  pemilihan moda $\rightarrow$  statistics  $\rightarrow$ chi square

#### Langkah 3

Program analisa bisa segera dijalankan

#### Langkah 4

Didapatkan output (lampiran 6 Output SPSS) berupa nilai F hitung, nilai t hitung, dan nilai likelihood ratio.